## PARAMETERS

## **Form**

- > Parameters
- > Responses
- > Script function

# **Parameters**

The Form / Settings Menu allows you to manage or create the different forms attached to the selected Application.

The table displays :

- The Form Label
- The Email recipient of the answers to the form
- Active Form (Y/N)
- End date of validity of the form
- The action buttons :
  - Answer Button (Display Answers)
  - Edit Button (Edit Form)
  - Duplicate button (Duplicate without the answer)
  - $\circ\,$  Delete button (with confirmation)

Add Form Button: Switch to edit mode to add a form

| Afficher 10 • éléments |                            |   |       |   |                      | Recher | rcher | ;    |   |   |
|------------------------|----------------------------|---|-------|---|----------------------|--------|-------|------|---|---|
| Libellé                | <ul> <li>E-mail</li> </ul> | 0 | Actif | 0 | Date fin de validité |        | Ac    | tior | 1 |   |
| CR Intervention        | contact@mail.fr            |   | Oui   |   | 29/12/2017           |        | 9     | 1    | 2 | 8 |
| Demande d'information  | contact@mail.fr            |   | Oui   |   | 29/12/2017           |        | 9     | 1    | 2 | 8 |
| Reservation Conférence | contact@mail.fr            |   | Oul   |   | 29/12/2017           |        | 9     | 1    | 2 | 8 |
| Reservation resto      | contact@mail.fr            |   | Oui   |   | 29/12/2017           |        | 9     | 1    | 2 | 1 |
| Signalement            | contact@mail.fr            |   | Oui   |   | 29/12/2017           |        | 9     | 1    | 2 | 8 |
| Sondage                | contact@mail.fr            |   | Oui   |   | 29/12/2017           |        | 9     | 1    | 2 | ê |

## **Editing a form**

Editing is managed through 3 tabs :

#### **General tab**

- Wording of the form
- Category :
- Single response (Y/N) per mobile user. Case of a survey for example
- Modifiable by the creator (mobile user)
- Displaying response history (application)
- Allow drafts (application)
- On (Y/N)
- Text displayed on the validation button of the form
- Text of the message of validation of the form by the mobile user
- Redirection after validation
- Validity start date and time
- Date and time of expiry

| 6          | =                                                  |                      |                     | Jean Martin ~ |
|------------|----------------------------------------------------|----------------------|---------------------|---------------|
| æ          | Général Destinat                                   | aires Données        | Constantes Script   |               |
| ≡          | Libell                                             | é* Demande d'        | information         |               |
| <b>0</b> % | Catégo                                             | rie Catégorie        |                     |               |
| ک<br>هه    | Réponse unic                                       | ue 🕖                 |                     |               |
| ⊿          | Modifiable pa<br>créateur (mobinau                 | rle OD               |                     |               |
| ÷          | Affichage<br>l'historique d<br>réponses (applicati | de Oo                |                     |               |
| 1          | Autoriser les brouille<br>(applicati               | ons Con)             |                     |               |
|            | Act                                                | ivé                  |                     |               |
|            | Texte du bouton<br>validatio                       | de Envoyer           |                     |               |
|            | Texte de validatio                                 | n * Votre demar      | nde a été transmise |               |
|            | Redirection ap<br>validat                          | rès Aucun            |                     | *             |
|            | Date et heure de dél<br>de valid                   | 15/09/2016<br>ité    | 0:00                |               |
|            | Date et heure de fin<br>valid                      | de 29/12/2020<br>ité | 0:00                |               |

#### **Recipient tab**

- Recipient e-mail(s): multiple e-mails can be entered, separated by ";"
- Recipient e-mail(s): multiple e-mails can be entered, separated by ;
- Reception of the email by the mobile user: if this option is checked, the identified mobile user who answers the form from the application will receive his answer by email when validating the form entry.
- Reception of the mail by :
- Conditional recipients: Allows you to define e-mail recipients who will receive the response for entering a form according to the value of the response data. (See below)

| 6             | =                                                      |                                                                                                    | Jean Martin ~   |
|---------------|--------------------------------------------------------|----------------------------------------------------------------------------------------------------|-----------------|
| &9<br>Ⅲ       | FORMULAIRES                                            |                                                                                                    | # / Formulaires |
| <b>8</b><br>8 | Général Destinataires                                  | Données Constantes Script                                                                              |                 |
| *<br>≈        | E-mail(s) destinataire(s)                              | jmartin@free.fr<br>Pour un envol vers plusieurs adresses e-mails, séparez-les par des points-virgules. |                 |
| •             | Objet du mail<br>Réception du mail par<br>le mobinaute | Objet du mail                                                                                          |                 |
|               | Réception du mail par                                  | Aucun<br>e-mail                                                                                        | ×.              |
|               | Destinataires<br>conditionnels                         | + Ajouter des destinataires                                                                            |                 |
|               |                                                        | Annuler Enregistrer Enregi                                                                             | strer et Fermer |

#### Data Tab

Orderly list (by Sequence Order) of form fields :

- Label
- Type of data
- Activated or inactive
- Mandatory or optional
- Duplicate Button
- Delete button
- Move button (by drag and drop)

The "Add Field" Button allows you to create a new field in the form.

| Typ                      | re intervention - | Liste choix unique - Activé - I | Obligatoire | en |   | 4 |
|--------------------------|-------------------|---------------------------------|-------------|----|---|---|
|                          |                   |                                 |             | -0 | - |   |
| <ul> <li>Pres</li> </ul> | ssion pompe - Nu  | mérique - Activé - Facultatif   |             |    |   |   |
| Ainutoru                 | in chama          |                                 |             |    |   |   |
| Ajouter u                | in champ          |                                 |             |    |   |   |

## New field

Editing a field allows you to fill in the following elements :

- Label (Text)
- Type of data (see table below)
- Active (Y/N)
- Sequence Order
- Mandatory Data (Y/N)
- Min of a numeric data or date or time or date/time
- Max of a numeric data or date or time or date/time
- Length of a text data
- Regular expression for response validation. Help and Test
- Default value displayed in the form. It is possible to display in this field, data of the connected mobile user: more info
- If list: list of values in the list with the button " Add a value ".
- Error message text
- Placeholder text input help text

| Pression pompe - Numérique - A | Activé - Facultatif                 |
|--------------------------------|-------------------------------------|
| Libellé *                      | Pression pompe                      |
| Type de donnée                 | Numérique                           |
| Visibilité                     | Visible                             |
| Activé                         |                                     |
| Ordre                          | 3                                   |
| Obligatoire                    | $\bigcirc$                          |
| Nom de la variable script      |                                     |
| Min                            |                                     |
| Max                            |                                     |
| Expression régulière           |                                     |
| Valeur par défaut              |                                     |
| Texte message erreur           |                                     |
| Texte placeholder              | pression constatée de la chaudière  |
| Conditions d'affichages        | Ajouter des conditions d'affichages |

## Depending on the type of data, the information taken into account is .

| Туре                         | Note | Limite min       | Limite max       | Longueur                |
|------------------------------|------|------------------|------------------|-------------------------|
| Text                         |      | N/A              | N/A              | Number of<br>characters |
| Long Text<br>(Several lines) |      | N/A              | N/A              | Number of characters    |
| Integer                      |      | Minimum<br>value | Maximum<br>value | N/A                     |

| Number                                                                         |                     | Minimum<br>value | Maximum<br>value | N/A                     |
|--------------------------------------------------------------------------------|---------------------|------------------|------------------|-------------------------|
| Date                                                                           |                     | Minimum<br>value | Maximum<br>value | N/A                     |
| Time                                                                           |                     | Minimum<br>value | Maximum<br>value | N/A                     |
| Date and time                                                                  |                     | Minimum<br>value | Maximum<br>value | N/A                     |
| Single selection list                                                          |                     | N/A              | N/A              | N/A                     |
| Multiple selection list                                                        |                     | N/A              | N/A              | N/A                     |
| Checkbox (Y/N)                                                                 |                     | N/A              | N/A              | N/A                     |
| Email                                                                          |                     | N/A              | N/A              | Number of characters    |
| URL                                                                            |                     | N/A              | N/A              | Number of<br>characters |
| Label : Text display in the form No answer possible                            | Enter Default value | N/A              | N/A              | N/A                     |
| <b>Photo</b> (via camera or mobile gallery)                                    |                     | N/A              | N/A              | N/A                     |
| <b>Position :</b> GPS<br>coordinates not visible to<br>the mobile user         |                     | N/A              | N/A              | N/A                     |
| <b>Digital signature</b> allows<br>you to sign with a stylus or<br>your finger |                     | N/A              | N/A              | N/A                     |
| Phone                                                                          |                     | N/A              | N/A              | Number of characters    |
| Scan Code : reads<br>barcode or QRCode                                         |                     | N/A              | N/A              | N/A                     |
| <b>Page break</b> : allows you to define several form screens                  |                     | N/A              | N/A              | N/A                     |
| Adress1 : allows you to enter in address format                                |                     | N/A              | N/A              | N/A                     |
| <b>Picture :</b> display an image<br>in the form. No answer<br>possible        |                     | N/A              | N/A              | N/A                     |

#### **Conditional Recipients**

In addition to the (permanent) recipients of the responses to the form, it is possible to define conditional recipients who will receive the responses to the form according to a sequence of conditions defined by the values of the responses. A condition consists of :

- a form field (chosen from the list of profile fields)
- an Operator among a list (for example: equal, different, superior, ...)
- possibly one or more values

| E-mail(s) | destinataire(s)   | Support@   | omail.fr                  |                |                                           |                 |
|-----------|-------------------|------------|---------------------------|----------------|-------------------------------------------|-----------------|
|           |                   | Pour un en | voi vers plusieurs adress | es e-mails, se | éparez-les par des point                  | ts-virgules.    |
| Conditi   | on de récep       | tion       |                           |                |                                           |                 |
|           | Type intervention | on 🔻       | parmi                     | v              | Vérification<br>Maintenance<br>Réparation | Ê               |
| ET        | Indice noircisse  | ment de 🔻  | est supérieur à           | •              | 7                                         | Ê               |
|           |                   |            | + Ajouter une cond        | lition         |                                           |                 |
|           |                   |            |                           |                |                                           | Annuler Valider |

 $Rules \ according \ to \ field \ type:$ 

- Text / Long Text / email / URL
  - Operators : equal, different, starts with, contains, ends with
  - $\circ$  Value : text to be entered
- Integer / Numéric
  - Operators : equal, different, higher, lower
  - $\circ\,$  Value: numeric to be entered
- Date
  - $\circ~$  Operators : equal, different, higher, lower
  - $\circ\,$  Value: Date to be entered
- Time
  - Operators : equal, different, higher, lower
  - $\circ\,$  Value : hour: minute to be entered
- Date Time
  - Operators : equal, different, higher, lower
  - $\circ$  Value : date + time to be entered
- Check box
  - Operators: checked, unchecked
  - Value: n/a
- List
  - $\circ\,$  Operators: among, excluding
  - Value: List of multiple-choice values